## 近隣の都市計画道路の調べ方

札幌市地図情報サービス

Q

- 本市ホームページ「札幌市地図情報サービス」を開く https://www.sonicweb-asp.jp/sapporo/
- ② 本サービス利用条件に「同意します」をクリック
- ③ 敷地の所在地を選択

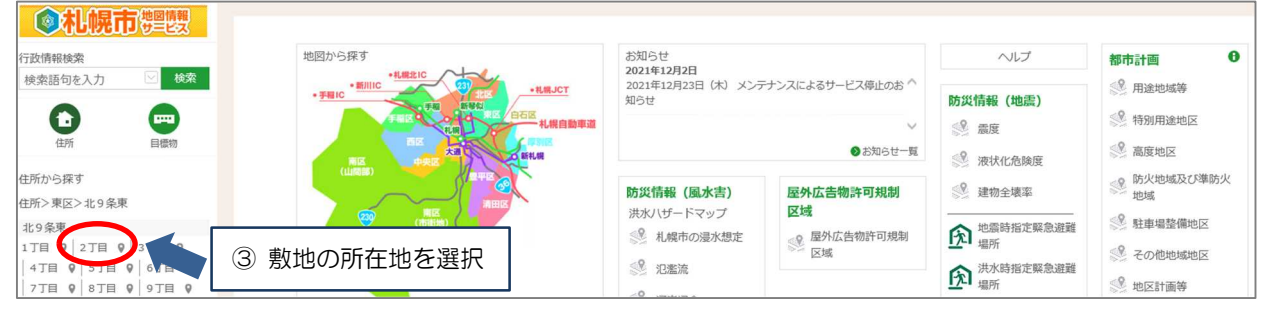

- ④ 該当敷地まで画面を移動する
- ⑤ 「テーマ変更」をクリック ⑥ 「道路」をクリック **◎礼幌市**響團 都市計画 0 防災情報 (地震) 防災情報 (風水害) 屋外広告物許可規制 表示テーマ テーマ変更 ▶ 0 道路 洪水八ザードマッフ 区域 都市計画 用涂地域等 ◎ 札幌市の浸水想定 屋外広告物許可規制
  区域
  区域
   認定道 行政情報検索 汇账法 ⑥「道路」をクリック 検索語句を入力 検索 ⑤「テーマ変更」をクリック 指定道 河岸浸食 ⊕ O -· 地震時指定緊急避難 場所 河川毎の浸水予想 >> 地域 🕺 石狩川 🤔 駐車場整備地区 洪水時指定緊急避難
- ⑦ 「ツールバー」をクリック
- ⑧ 「定規」をクリック
- ⑨ 「敷地(起点)」をクリック
- 10 「都市計画道路(終点)」をクリック
- ⑪ 敷地(起点)から都市計画道路(終点)までの距離が表示される
- 12 都市計画道路の番号・名称が表示される
- (13) 都市計画道路の計画幅員が表示される

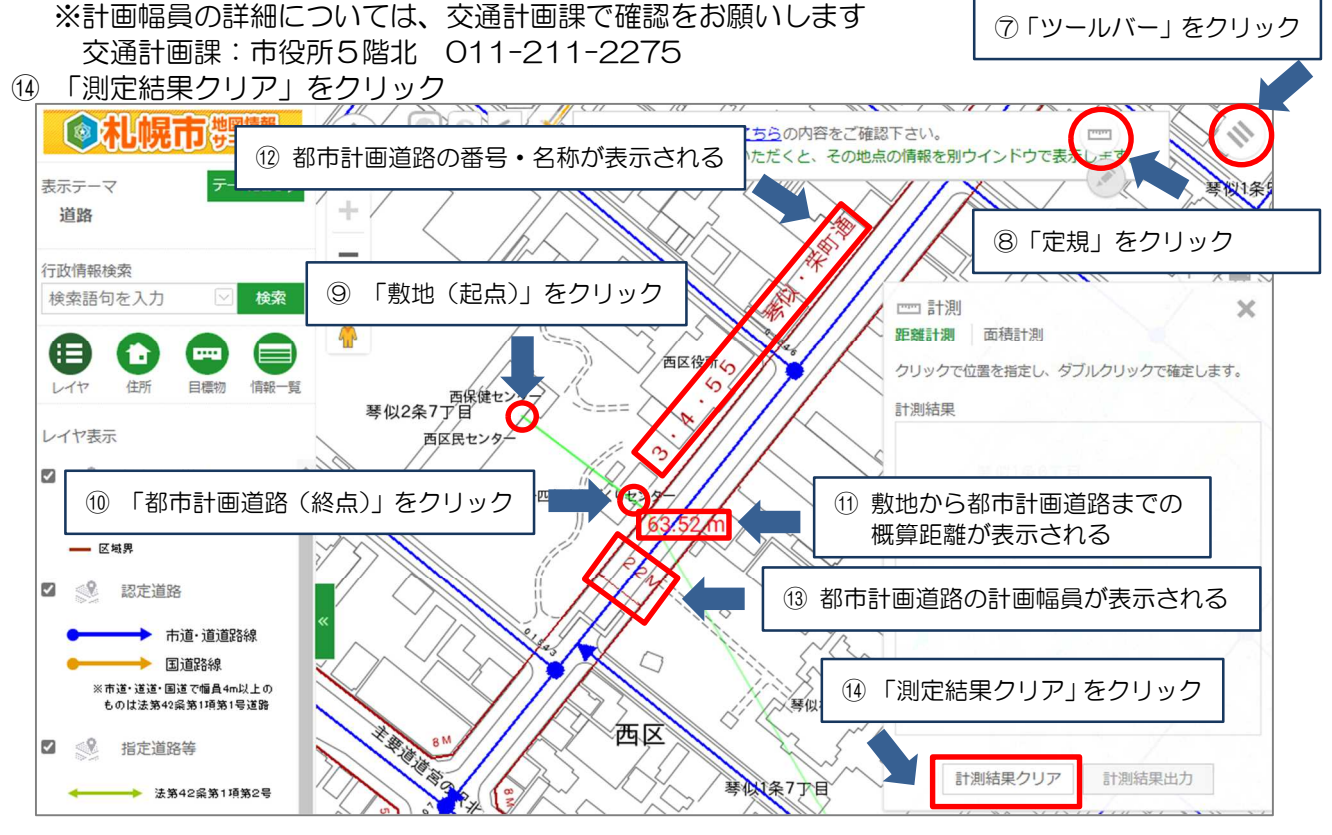

- 15 該当路線をクリック
- 16 「詳細を見る」をクリック

① 路線番号・路線名称・路線全体の道路幅員が表示される

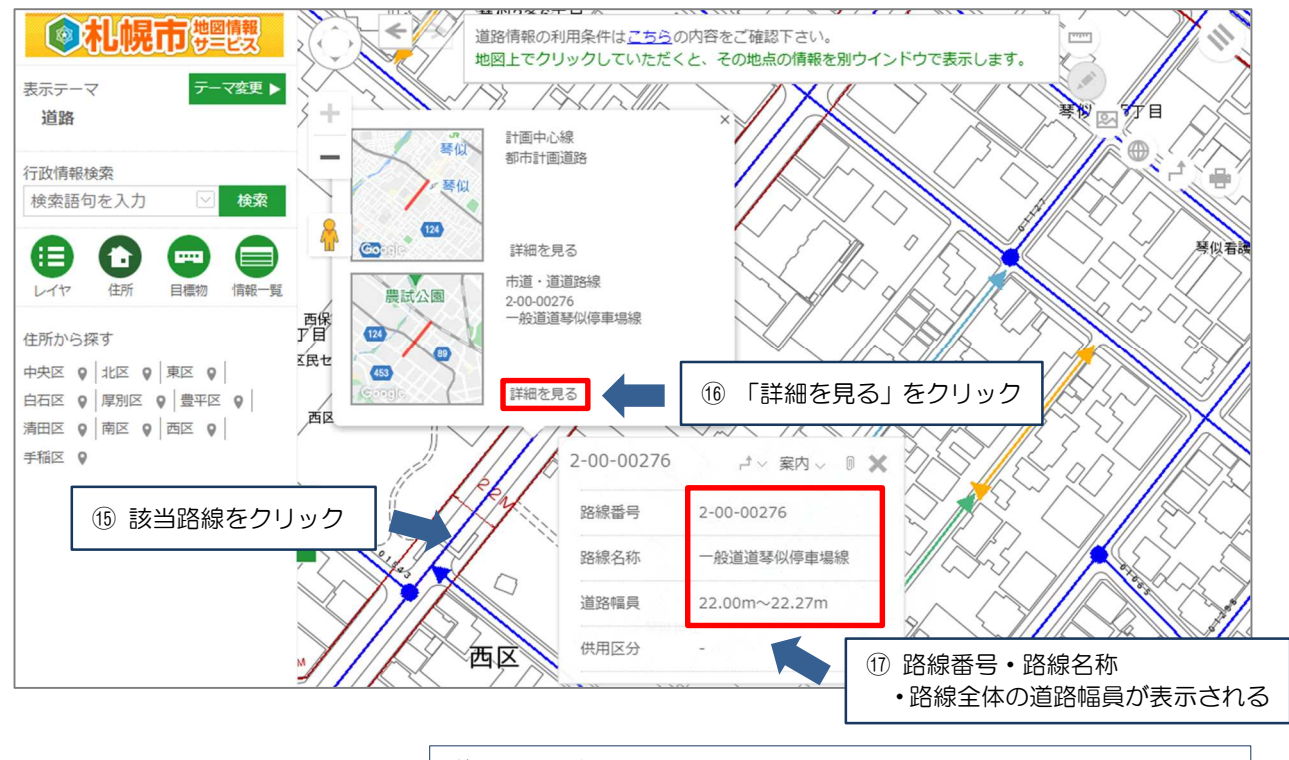

道路番号の表示
【道道】2 - 00 - ●●●●●● ⇒ 道道●●●●●号
【市道】3 - ▲▲ - ●●●●● ⇒ 市道▲▲ - ●●●●●
※国道は北海道開発局で確認をお願いします

## ≪道路幅員の確認、道路台帳の取得先≫

| 台帳の種類 |    | 担当部局                                  | 電話       |
|-------|----|---------------------------------------|----------|
| 国道    | 閲覧 | 北海道開発局札幌開発建設部公物管理業務課<br>(中央区北2条西19丁目) | 611-0199 |
|       | 取得 | 北海道開発局開発監理部総務課<br>(北区北8条西2丁目)         | 700-5672 |
| 道道・市道 |    | 札幌市建設局総務部道路認定課(市役所6階南)                | 211-2457 |

## 【担当】札幌市都市局建築指導部道路確認担当課

札幌市中央区北1条西2丁目 札幌市役所本庁舎2階南側2番窓口 電話:011-211-2864